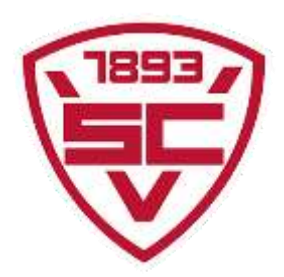

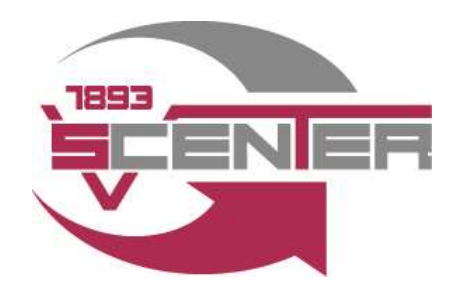

# 1.Einladungslink erhalten

Wir versenden Euch den Einladungslink per E-Mail. Mitglieder die keine E-Mail erhalten haben, können den Einladungslink auch über unsere Homepage abrufen. Wenn ihr euch über diesen Link bei MyWellness registriert, seid ihr automatisch als SCV-Center Mitglied hinterlegt

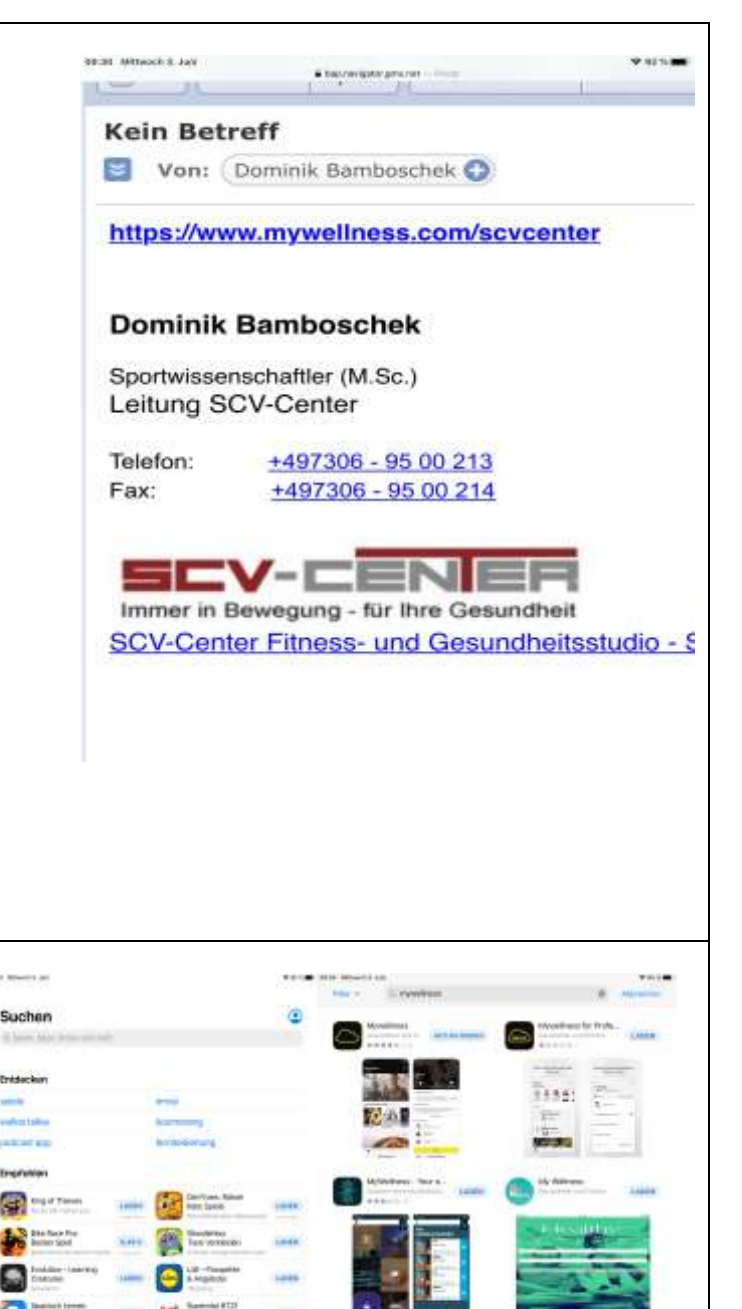

### 2.MyWellness App im App Store downloaden

Im Beispiel ist das Prozedere mit einem Apple Gerät dargestellt, in Android sieht das Ganze aber fast identisch aus. Anschließend die App auf dem Smartphone oder dem Tablet installieren

О

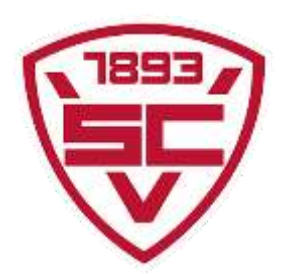

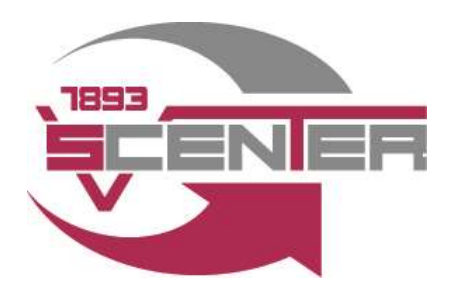

### **3.Account erstellen**

Anschließend meldet ihr euch mit euren Zugangsdaten aus Schritt 1 in der App an. Hier müssen einige wenige persönliche Daten angegeben werden und anschließend über die E-Mail Adresse verifiziert werden.

#### 4. Homescreen in der App wird angezeigt

Durch den Vorgang über den Einladungslink wird das Mitglied automatisch dem SCV-Center zugewiesen

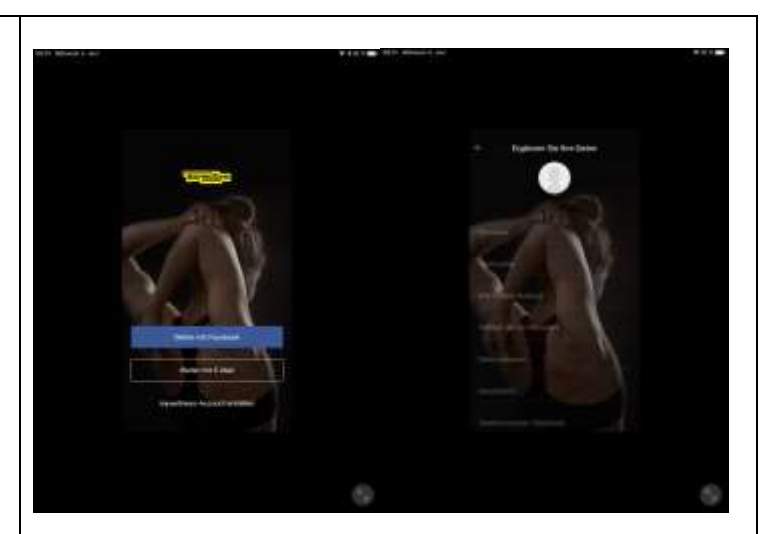

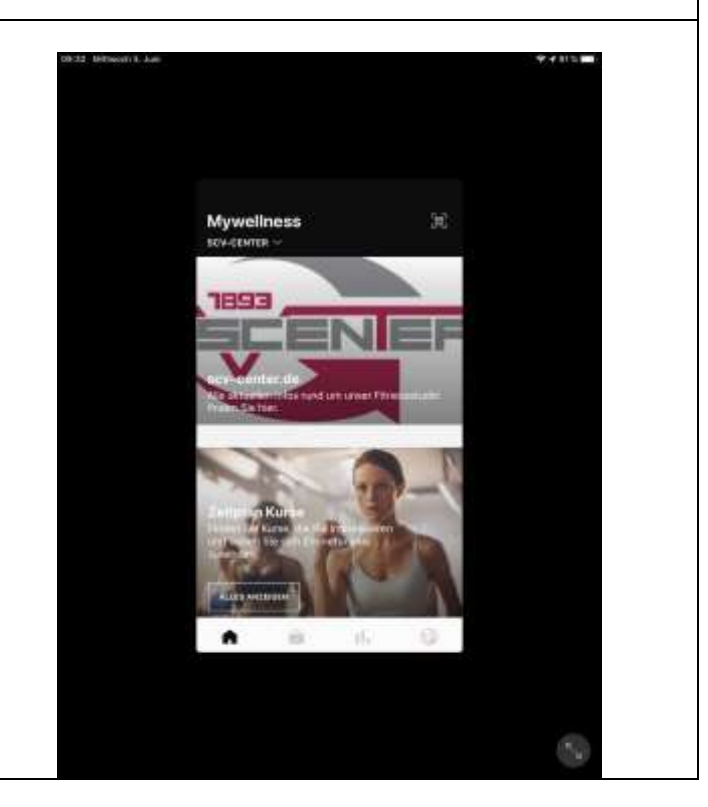

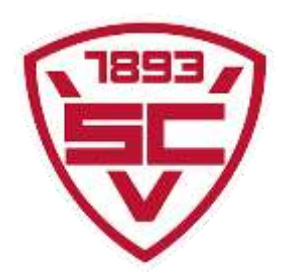

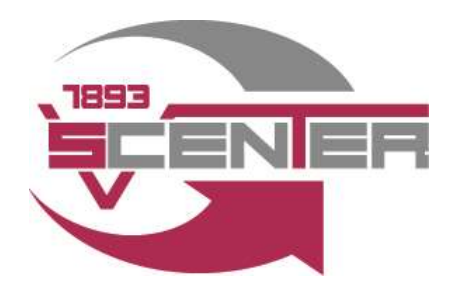

### 5.Kurs/ Trainingszeit auf der Fläche buchen

Datum (nur 7 Tage im Voraus möglich) und Uhrzeit der gewünschten Trainingszeit auswählen

# 6.Buchen

Wenn der gewünschte Tag und Uhrzeit ausgewählt ist, kann die Trainingszeit gebucht werden

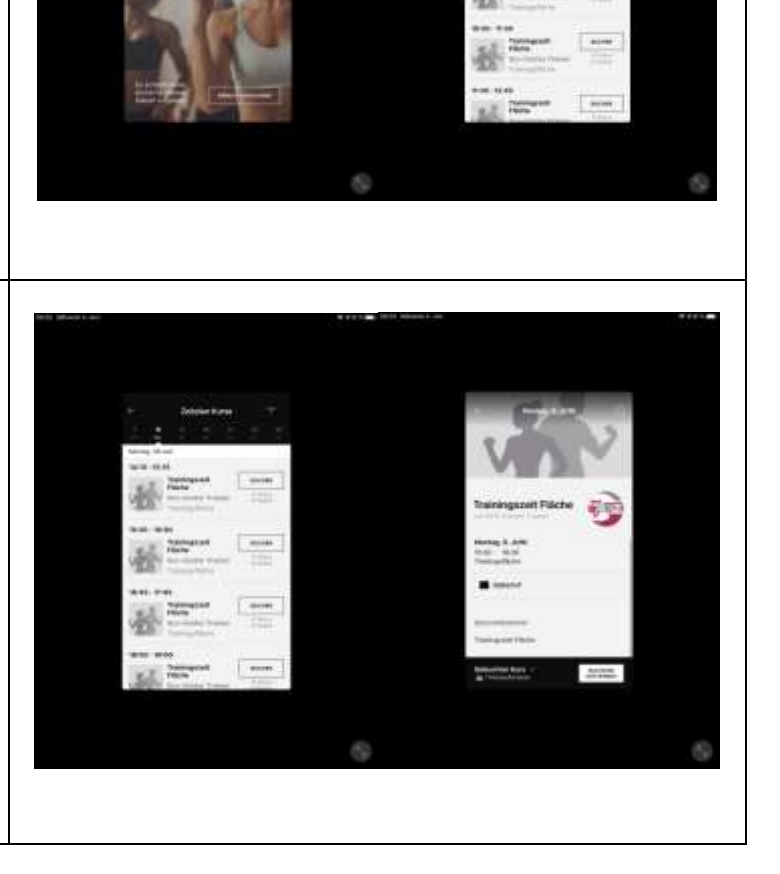

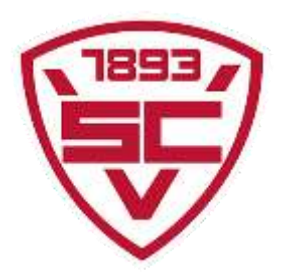

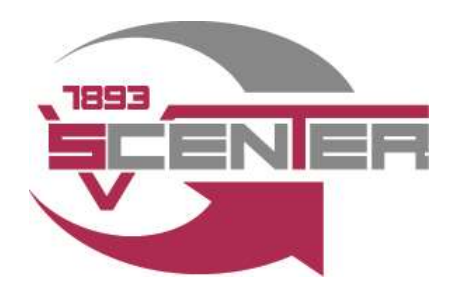

# 7.Buchung überprüfen Die Buchung kann dann noch überprüft und ggf. auch wieder entfernt werden 8. Zum Training am gebuchten Tag erscheinen Haltet Euch hier bitte an die von uns vorgeschriebenen Verhaltens, Abstands- und Hygieneregeln! Diese erhaltet ihr zur Info per Mail. 9. Neuen Trainingstag auswählen und Wir freuen uns erneut buchen Buchbar sind vorerst mal auf euch! maximal drei Einheiten pro Woche für die Trainingsfläche und maximal zwei Einheiten pro Woche für Kurse je Mitglied